## 武汉大学

#### 本科生综合测评系统 学生操作手册

注意: 优秀学生奖学金是由年级辅导员根据本次综合测评成绩进行上报的,请学生认真填写。

手机端和 PC 端都是一样的操作,请学生选择一种即可。

一、登录系统(移动端)

若学生使用 PC 端登录, 推荐浏览器: 谷歌、360 安全浏览器极速模式、Edge、Firefox。

(1) 通过学校"智慧珞珈" APP 或小程序,使用个人账号、密码登录系统;

(2)、系统也支持 PC 端访问,推荐学生使用移动端进行测评:

(3) 通过学校主页 <u>https://www.whu.edu.cn/</u> 访问学校个人信息门户,使用个人账号、密码登录门户;在 "应用中心" —> "本科生综测",点击进入系统。

| 服务有角, 全部       | 游安 敷価                                   | 学生                        |        |          |      |         |
|----------------|-----------------------------------------|---------------------------|--------|----------|------|---------|
| 服务类别: 全部<br>后勤 | <ul><li>党政 办公</li><li>IT服务 公共</li></ul> | 采购与招投标 学工<br>服务 门户平台 其他服务 | 教务 研究生 | 科研 人事    | 财务外事 | 就业 资产设备 |
| A-D (7)        |                                         |                           | /      |          |      |         |
| A 本科生院         |                                         | ▲ 本科生综测                   |        | 本科招生在线服务 | ¥    | 财务信息平台  |

二、进入系统(移动端)

1. F1: 基本素质

点击 "F1: 基本素质",进入右图页面,填写分数(分数区间 0-20分),学生可以根据实际情况上传佐证材料,然后点击"下一步",全部填写完成之后,点击"提交"按钮。提交之后 F1 的分数学生不能修改。

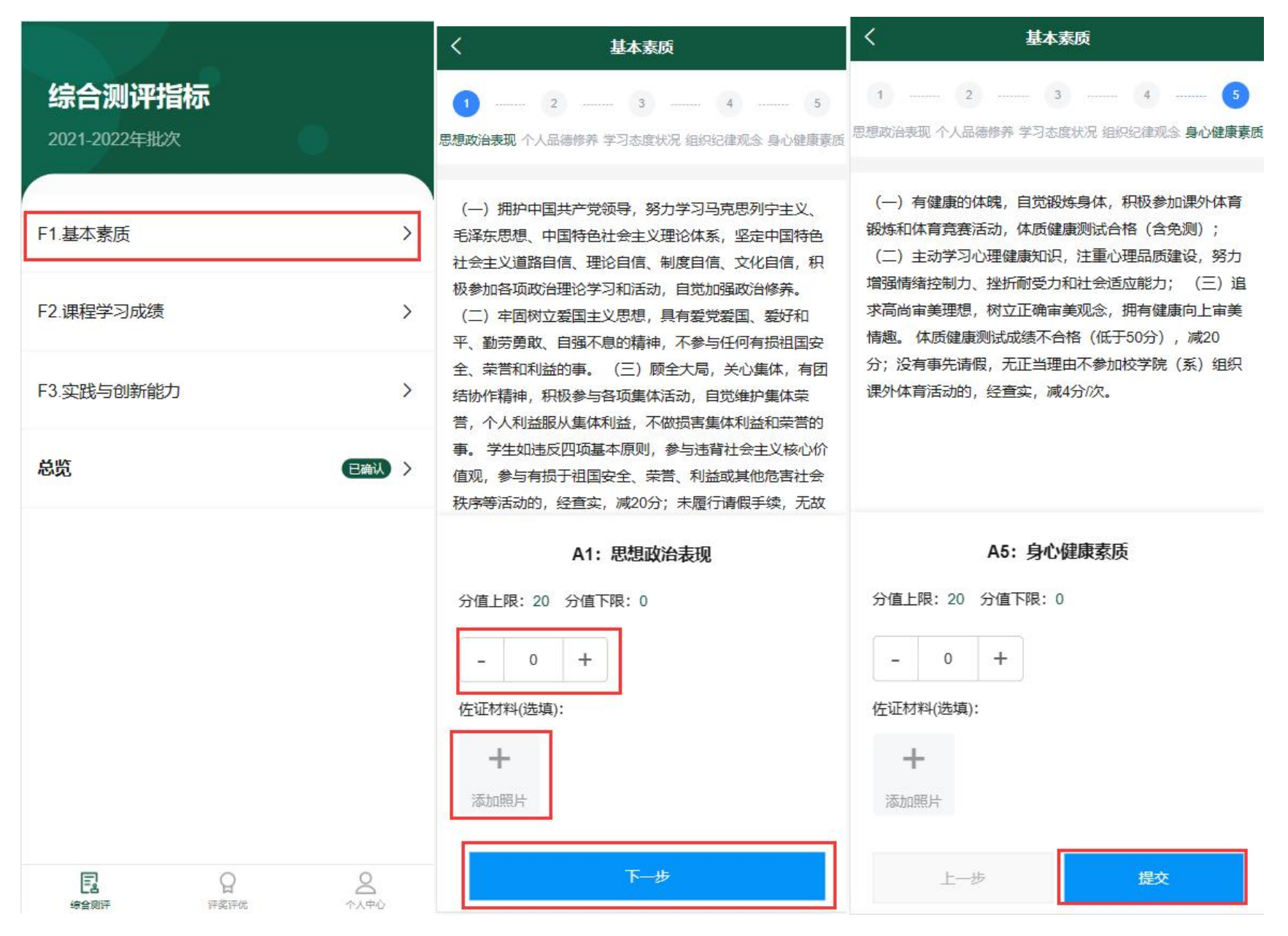

#### 2. F2: 课程学习成绩(勾选 B2)

点击 "F2: 课程学习成绩"进入右图页面,可以查看必修课,勾选修的选修课程,然后点击"提交"按钮。

育选修

专业教 育选修

专业教 育选修

专业教育选修

|              |       | くはないで、保程学   | 习成绩 |    |                         |
|--------------|-------|-------------|-----|----|-------------------------|
| 综合测评指标       |       | ● 围棋1       | 1   | 0  | 公 <del>共</del> 基<br>础必修 |
| 2021-2022年批次 |       | SPSS与高级统计   | 3   | 0  | 专业教<br>育必修              |
| F1.基本素质      | >     | ✓ 人格心理学     | 3   | 0  | 专业教<br>育必修              |
| F2.课程学习成绩    | >     | • 选修课程、辅修课程 |     |    | ^                       |
| F3 立践与创新能力   | >     | 课程名称        | 学分  | 分数 | 备注                      |
|              | ,     | ♥ 职业生涯规划    | 2   | 92 | 专业教<br>育选修              |
| 总览           | 已确认 > | ○ 政治心理学     | 2   | 90 | 专业教<br>育选修              |
|              |       |             |     |    | <i>夫</i> 山/教            |

|    |   | ○ 色彩心理学     | 2   | 86 |
|----|---|-------------|-----|----|
|    |   | ○ 健康心理学     | 2   | 85 |
|    |   | ○ 儿童发展障碍与治疗 | 2   | 0  |
|    |   | ○ 决策与谈判心理学  | 2   | 0  |
|    |   |             |     |    |
| 日本 | 日 | 提到          | کَد |    |
|    |   |             |     |    |

#### F2: 课程学习成绩(调整 B2)

若辅导员设置学生可以调整 B2 课程至 B1 时,可以点击"设置"按钮把 B2 中的课程设置为 B1 或不选择。 注意: 1、"不选择"中的课程成绩不计入 B1、B2。

2、"通识教育选修"类别的课程不能设置为 B1。

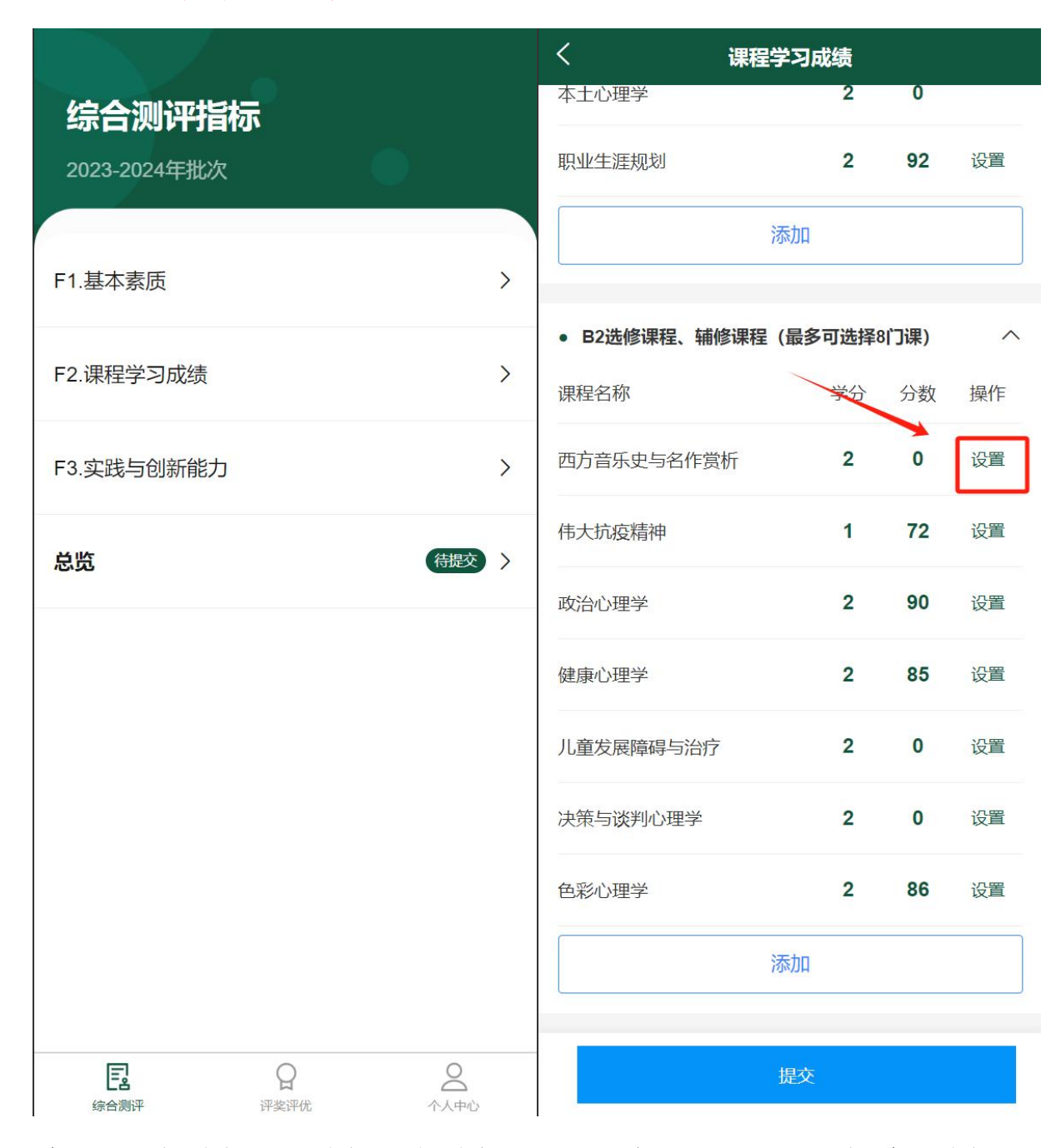

若需要重新选择"不选择"类别中的课程,点击"添加"按钮进行选择。

| 〈      课程学习     | 成绩    |      |    |
|-----------------|-------|------|----|
| 西方心理学史原著选读      | 3     | 82   |    |
| 进化心理学           | 2     | 93   |    |
| 本土心理学           | 2     | 0    |    |
| 职业生涯规划          | 2     | 92   | 设置 |
| 政治心理学           | 2     | 90   | 设置 |
| 添加              |       |      |    |
| • B2选修课程、辅修课程(最 | 多可选择8 | 3门课) | ^  |
| 课程名称            | 学分    | 分数   | 操作 |
| 西方音乐史与名作赏析      | 2     | 0    | 设置 |
| 儿童发展障碍与治疗       | 2     | 0    | 设置 |
| 决策与谈判心理学        | 2     | 0    | 设置 |
| 色彩心理学           | 2     | 86   | 设置 |
| 添加              |       |      |    |
| 提勾              | ξ     |      |    |

# 3.F3: 实践与创新能力

实践与创新能力申请,点击"F3实践与创新能力",进入右图页面,在C1-C4中选择一项。 点击"历史记录"可以查看申请记录。

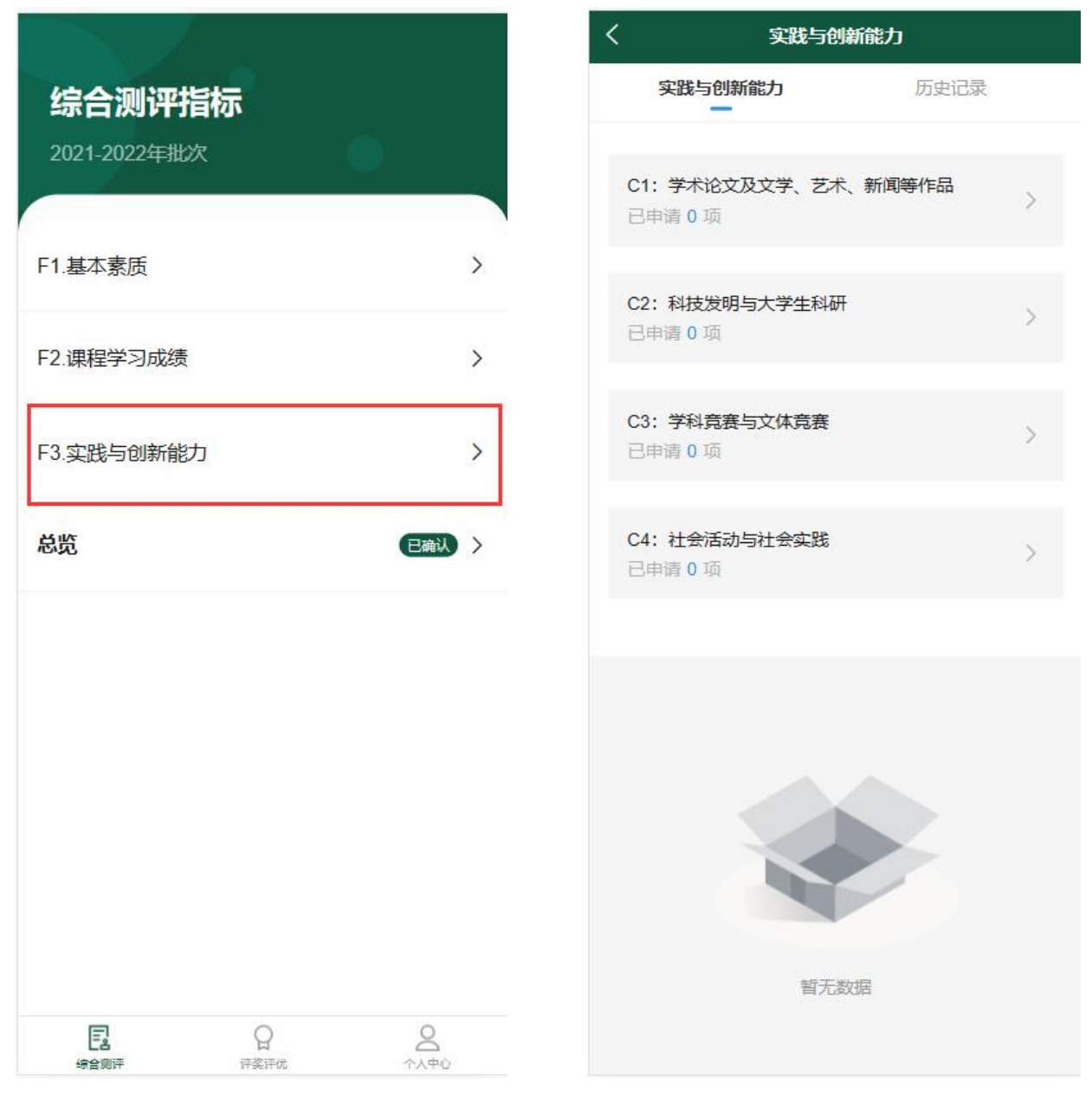

#### 学生选择一项后,选择自己申请的项目,然后点击"申请"按钮

| く 实践与创新能力     |    | く 実践与创新能力     |    |           |   |
|---------------|----|---------------|----|-----------|---|
| C2:科技发明与大学生科研 |    | C2:科技发明与大学生科研 |    | く         |   |
| 请选择           | ~  | 省级大学生科研项目     | ~  | 省级大学生科研项目 | ~ |
|               |    | 请选择           | ~  | 优秀        | ~ |
|               |    |               |    |           |   |
| 取消            | 完成 | 取消            | 完成 |           |   |

| FX/F       | 75/1% | 以消  | 元成 |    |
|------------|-------|-----|----|----|
|            |       |     |    |    |
|            |       | 白杉子 |    |    |
|            |       | RXJ |    |    |
| 国家级大学生科研项目 |       | 优秀  |    | 1  |
| 省级大学生科研项目  |       | 合格  |    |    |
| 国家发明专利     |       |     |    | 申请 |
|            |       |     |    |    |

# 学生点击"申请"之后进入下图页面,填写完成信息后点击"提交申请"。学生可以申请多个F3: 实践与创

#### 新能力

| <                                           | 申请详情               |
|---------------------------------------------|--------------------|
| 个人申报信息<br>请注意'获得时间'的选择<br>测评。               | 9, 这将关系到此加分项能否计入综合 |
| C2:科技发明与大学生<br>省级大学生科研项目<br>优秀<br>分值上限:5分值下 | <b>±科研</b><br>限:5  |
| 学年:                                         | 2021-2022          |
| *申报名称:                                      | 请输入申报名称            |
| *所得分值:                                      | 请输入所得分值            |
| *获得时间:                                      | 请选择 >              |
| 详细描述:                                       |                    |
| 请输入                                         |                    |
|                                             | 0/200              |
| *佐证材料:                                      |                    |
|                                             | 提交申请               |

填写完成之后,进入"总览"页面,可以查看自评分,无误后点击"提交"。等待小组长审核。 注意:提交后不可以在调整 F1、F2、F3 的成绩,若需要调整请联系小组长进行退回操作。

| <u>ج</u> ج                                                                     | · · · · · · · · · · · · · · · · · · · |   |  |  |  |  |
|--------------------------------------------------------------------------------|---------------------------------------|---|--|--|--|--|
| 计算规则:                                                                          |                                       |   |  |  |  |  |
| 权重:F1*0.1+F2*0.75+F3*0.15<br>计算:72*0.1+59.284*0.75+0*0.15<br>总分: <b>51.663</b> |                                       |   |  |  |  |  |
| • F1:基本素质(分)                                                                   | 自评总分:72 班级评分:待评                       | 1 |  |  |  |  |
| 思想政治表现                                                                         | 自评: <b>13</b> 班级评分: <b>待评</b>         |   |  |  |  |  |
| 个人品德修养                                                                         | 自评: <b>13</b> 班级评分: <b>待评</b>         |   |  |  |  |  |
| 学习态度状态                                                                         | 自评: <b>13</b> 班级评分: 待评                |   |  |  |  |  |
| 组织纪律观念                                                                         | 自评: <b>13</b> 班级评分: <mark>待评</mark>   |   |  |  |  |  |
| 身心健康素质                                                                         | 自评: 20 班级评分: 待评                       |   |  |  |  |  |
| • F2:课程学习成绩(分)                                                                 | 成绩得分: <b>59.284</b>                   |   |  |  |  |  |
| 必修课程                                                                           |                                       |   |  |  |  |  |
| 形势与政策3 <b>93</b>                                                               | 进化心理学 93                              |   |  |  |  |  |
| 提交审核                                                                           |                                       |   |  |  |  |  |

小组长审核完成后,"总览"状态会变成"待确定",学生进入"总览"页面,若小组长修改了评分,在"班级评分"后面的字体会标红,点击小组长修改的项,可以查看小组长的审核意见。若学生有异议,可线下找 小组长。无异议后点击"确定无异议"按钮。

|                                   | く                                                                                       | く 审批详情                             |
|-----------------------------------|-----------------------------------------------------------------------------------------|------------------------------------|
| 综合测评指标<br>2021-2022年批次            | <b>计算规则:</b><br>权重: F1*0.1+F2*0.8+F3*0.1<br>计算: 77*0.1+100*0.8+8*0.1<br>总分: <b>88.5</b> | 思想政治表现: 自评: 20 班级评分: 15<br>班级意见: 1 |
| F1.基本素质                           | > • F1:基本素质(分) 自评总分:82 班级评分:77                                                          |                                    |
| F2.课程学习成绩                         | > 思想政治表现 自评: 20 班级评分: 15                                                                |                                    |
| F3.实践与创新能力                        | > 个人品德修养 自评: 20 班级评分: 20                                                                |                                    |
| 总览                                | 学习态度状态                                                                                  |                                    |
|                                   | 组织纪律观念 自评:2 班级评分:2                                                                      |                                    |
|                                   | 身心健康素质 自评:20 班级评分:20                                                                    |                                    |
|                                   | • F2:课程学习成绩(分) 成绩得分:100                                                                 |                                    |
|                                   |                                                                                         |                                    |
| 日 日 日 日 日 日 日 日 日 日 日 日 日 日 日 日 日 | 确认无异议                                                                                   |                                    |

# 三、进入系统(PC端)

学生 PC 端登录成功后进入下图页面。

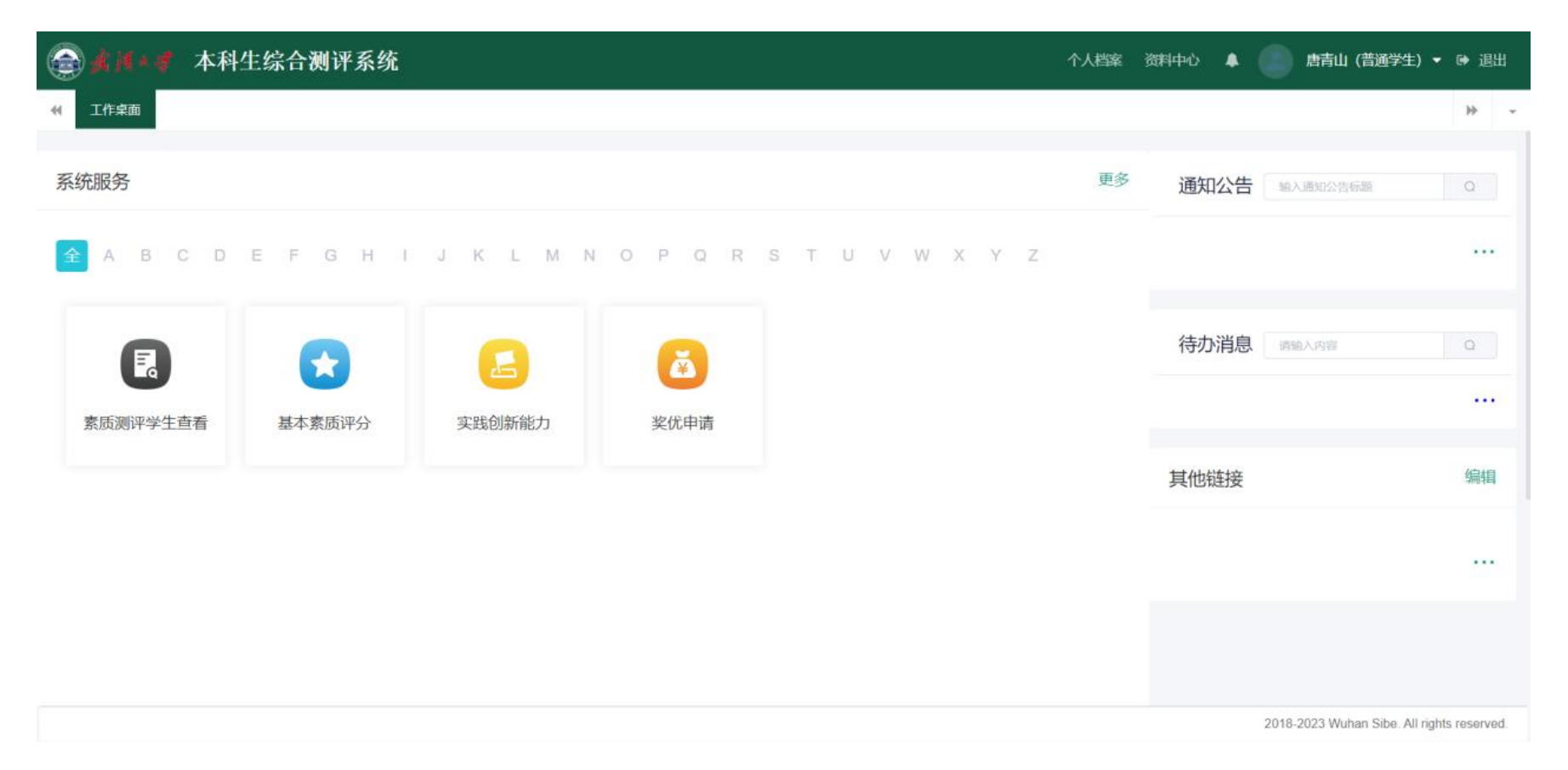

## 点击"基本素质评分"填写 A1-A5 自评分 (0-20)。填写完成点击"提交"按钮。

| @★棋◆≠ 本科生综合                                            | 测评系统                                                                                                    | 个人档室 资料中心 🌲 🦲 唐青山(普通学生) ▾ 😝 退出                                                                    |
|--------------------------------------------------------|----------------------------------------------------------------------------------------------------|---------------------------------------------------------------------------------------------------|
| ← 工作桌面 基本素质评分 ◎                                        |                                                                                                    | * -                                                                                               |
| 评分<br>1、测评时间:2022-09-19~~2023-1<br>2、你所在的测评班:测试班级2023, | 2-31<br>共 2 人。                                                                                                    | 持空白河八                                                                                             |
|                                                        |                                                                                                    | 填与日叶万                                                                                             |
| F1: 基本素质                                               |                                                                                                    |                                                                                                   |
| 指标                                                     | S201                                                                                                    | 目评分                                                                                               |
| A1: 思想政治表现 (0-20)                                      | (一) 拥护中國共产党领导, 频力学习马克思列宁主义、毛泽东思想、中国特色社会主义理论体系, 坚定中国特色社会主义道路自信, 理论自信, 制度自信, 文化自信, 积极参加各项政治<br>国、 额好和平、勤劳募散、自强不思的精神, 不参与任何有损组国安全、荣誉和利益的事。(三) 顾全大局, 关心集体, 有团结协作精神, 积极参与各项集体活动, 自觉维护集体荣誉, 不<br>与违背社会主义依心价值观, 参与有损于组国安全、荣誉、利益或其他危害社会秩序等活动的, 经查实, 减20分; 未履行请假手续, 无故不参加收限组织的政治理论学习, 班团会和其他集 | 理论学习和活动,自觉加强政治维养。(二)年雨树立颈圈主义思想,具有整党委<br>入利益服从集体利益,不做损害集体利益和荣誉的事。学生如违反四项基本原则,参<br>【体活动的,经重实,减4分/次。 |
| A2: 个人品德修养(0-20)                                       | (一)自觉遵守公民道德规范。在公共场所文明礼貌,不参与任何危害社会秩序的活动,不从事或者参与有损大学生形象,有特社会公序良俗的活动;(二)减实守信,通查谨慎,为人卫<br>卫生, 觐护环境, 勤俭节约。学生在评测学年因违反公民道德规范或者发生其他有损大学生形象行为且被处分的,减20分;无故不参加劳动教育活动,志愿服务以及其他集体活动的,经重<br>分/次。                                                                                                  | E直。办事公道:敬老夭幼,团结同学,乐于助人: (三)热爱劳动,热心公益。文明<br>查实,减4分/次:所在康嘉在学院(系)组织的康塞卫生评比中不合格(成差)的,减2               |
| A3: 学习态度状态 (0-20)                                      | (一) 勤奋学习,积极上进,学风旗正,学习目标明确,有科学的思想方法和严谨的治学精神;谦虚好学,刻苦认真,不迟到,不早退,不无故旷课; (二) 遵从学术规范,悟守学术道视<br>定仰旷课逝纪目被处分的,减20分;旷课,经查实,减4分/次;上课迟到,早退减2分/次;不按时完成学习任务的,经查实,减2分/次。                                                                                                    | 意,不作弊,不勤盼。 学生在评则学年因违反学术道德规范、违反位内各级各类考试规                                                           |
| A4: 组织记律观念 (0-20)                                      | (一)遭守宪法和法律、法规,遵守学校整程和规章制度;(二)维护校园正常秩序,维护校园安全与稳定;(三)遵守国家和学校关于网络使用的有关规定,不得确道或者传播虚视,有<br>得无故她归或夜不归做,不影响他人的正常学习和休息,不损毁雷命设备,不透章使用电器设备,不值自留雷校外人员。学生在评测学年因违反法律,法规,扰乱学校公共秩序,违反学生<br>确的,经查实,减20分/次;不遵守国家和学校关于网络使用的有关规定,编造,发布、传播虚假,有害信息,造成不良影响的,经查实,减20分/次;不遵守学校雷合管规定,违规用电,                    | 有害信息。(四)遵守衛會管理规定,自觉遵守作息制度,不得擅自在外租房居住,不<br>住住雷管理规定且被处分的,減20分;组织、参加未经批准的社团或组织,造成不良影<br>的,经查实,減4分/次。 |
| A5: 身心健康赛质 (0-20)                                      | (一)有鍵集的体魂,自觉锻炼身体,积极参加课外体育锻炼和体育竞赛活动,体质健康测试合格(含免测); (二)主动学习心理健康知识,注重心理品质建设,努力增强循绪控制力、<br>康向上审测情趣。体质健康测试成就不合格(低于50分),減20分;沒有事先請假,无正当理由不参加校学院(系)组织课外体育活动的,经查实,減4分/次。                                                                                                    | 挫折耐受力和社会适应能力: (三)追求高尚审美理想,树立正确审美观念,拥有健                                                            |
|                                                        |                                                                                                    |                                                                                                   |
|                                                        |                                                                                                    | 現交                                                                                                |

2018-2023 Wuhan Sibe. All rights reserved.

点击"实践创新能力",选择学生可以选择一项进行申请,填写相应的信息,并提交。

| 🚭 🚛 🚛 本科生综合测评系统                                                   |                           |               |            |           |             | 个人档案 资料中心 🗍 🦲  | 唐青山(普通学生) ▼ 🕒 退出                       |
|-------------------------------------------------------------------|---------------------------|---------------|------------|-----------|-------------|----------------|----------------------------------------|
| ₩ 工作桌面 实践创新能力 ©                                                   |                           |               |            |           |             |                | ₩ -                                    |
| <ul> <li>▼ F3: 实践与创新能力</li> <li>▼ C1: 学术论文及文学、艺术、新闻等作品</li> </ul> | 学年 2021-2022              | Ŷ             | 查询         |           |             |                |                                        |
| <ul> <li>1.发表学术论文评分</li> <li>重点学术期刊</li> <li></li></ul>           | 重点学术期刊                    |               |            |           |             |                | 申请                                     |
| 合法的内部学术刊物                                                         | 申请时间段:2022-09-19 - 2023-1 | 2-31          |            |           |             |                |                                        |
| * 2.发表文学、艺术、新闻等作品评分                                               | 指标                        | 名称            | 学年         | 详情        | 分值          | 获得时间 状态        | 操作                                     |
| 国家级权威报刊或媒体<br>省级重要报刊 或媒体                                          |                           |               |            | 智无数据      |             |                |                                        |
| 其它公开发行的报刊或地方新闻媒体,学                                                |                           |               |            |           |             | ++ 0 夕 20 夕 (万 |                                        |
| 子校主办的其它报刊或媒体<br>学院(系)主办的内部刊物或媒体                                   |                           |               |            |           |             | X 0 X 20 X X   |                                        |
| ▼ C2: 科技发明与大学生科研                                                  |                           |               |            |           |             |                |                                        |
| <ul> <li>国家级大学生科研项目<br/>优秀</li> </ul>                             |                           |               |            |           |             |                |                                        |
| 良好                                                                |                           |               |            |           |             |                |                                        |
| 合格                                                                |                           |               |            |           |             |                |                                        |
| 优秀                                                                |                           |               |            |           |             |                |                                        |
| 良好                                                                |                           |               |            |           |             |                |                                        |
| 合格  ✓ 校级大学生科研项目                                                   |                           |               |            |           |             |                |                                        |
| 立项并结题                                                             |                           |               |            |           |             |                |                                        |
| 国家发明专利<br>                                                        |                           |               |            |           |             |                |                                        |
| <ul> <li>国际竞赛</li> </ul>                                          |                           |               |            |           |             |                |                                        |
| 国际竞赛一等奖或第1名                                                       |                           |               |            |           |             |                |                                        |
| 1210/11日1月11                                                      |                           |               |            |           |             |                |                                        |
|                                                                   |                           |               |            |           |             |                |                                        |
|                                                                   |                           |               |            |           |             | 2018           | -2023 Wuhan Sibe. All rights reserved. |
| ▲ ★ ★ ★ ★ ★ ★ ★ ★ ★ ★ ★ ★ ★ ★ ★ ★ ★ ★ ★                           | T W                       |               |            |           |             |                |                                        |
| 一一一一一个小子,在一个小子,一个小子,一个小子,一个小子,一个小子,一个小子,一个小子,一个小子,                | <b>示</b> ·马               |               |            |           | ×           |                | (百週字生) ▼ ☞ 退田                          |
| 《 工作桌面 实践创新能力 ○                                                   |                           |               |            |           |             |                | ÷ -                                    |
|                                                                   | 迈日甘大信白                    |               |            |           |             |                |                                        |
| - F3: 实践与创新能力                                                     | 坝日基本111息                  |               |            |           |             |                |                                        |
| - C1: 学术论文及文学、艺术、新闻等作品                                            | 1000                      |               |            |           |             |                |                                        |
| - 1.发表学术论文评分                                                      | 坝日名称                      |               |            |           |             |                |                                        |
| 重点学术期刊                                                            | 重点学术期刊                    |               |            |           |             |                | 申詞                                     |
| 一般学术期刊                                                            | 详细描述                      |               |            |           |             |                |                                        |
| 合法的内部学术刊物                                                         | PT-surjunct:              |               |            |           |             | 味得时间           | 状态 操作                                  |
| <ul> <li>乙及表义子、乙木、初间导作面评方</li> <li>国家级权威援利能想体</li> </ul>          | 分值下限                      |               | 分值上限       |           |             |                |                                        |
| 省级重要报刊或媒体                                                         | 2 m                       |               |            | -         |             |                |                                        |
| ,<br>其它公开发行的报刊或地方新闻媒体,                                            | 学                         |               | 15         |           |             |                |                                        |
| 学校主办的其它报刊或媒体                                                      |                           |               |            |           |             | 20条/页 🗸 📢      | > 前往 1 页                               |
| 学院(系)主办的内部刑物或媒体                                                   |                           |               |            |           |             |                |                                        |
| ▼ C2: 科技发明与大学生科研                                                  | 个人甲报信息                    | 请注意"获得时间"的选择, | 这将关系到此加分项前 | 能否计入综合测评。 |             |                |                                        |
| → 国家级大学生科研项目                                                      | 1000 Actives              |               |            |           |             |                |                                        |
| 10.75<br>自57                                                      | 学年                        |               |            |           |             |                |                                        |
| 合格                                                                | 2021-2022                 |               |            |           |             |                |                                        |
| ~ 省级大学生科研项目                                                       | • child /2 th             |               |            |           |             |                |                                        |
| 优秀                                                                | 甲胺省称                      |               |            |           |             |                |                                        |
| ada traj                                                          | 请输入名称                     |               |            |           |             |                |                                        |
|                                                                   |                           |               |            | 提         | <b>交</b> 取消 |                |                                        |
|                                                                   |                           |               |            |           |             | 2018-2023 Wu   | han Sibe. All rights reserved.         |
|                                                                   |                           |               |            |           |             |                |                                        |

# 点击"素质测评学生查看"进入下图页面。可以查看 F1、F2、F3 课程成绩。

| @ 本科生综合测评系统       |            | 个人档案 资料中心 🌲 🧰 唐青山(普通学生) ▼ 🕞 退出 |
|-------------------|------------|--------------------------------|
| ₭ 工作点面 表质测评学生查看 O |            | * -                            |
| 个人成绩直看            |            | 豐都本班                           |
| 学生基本信息            |            |                                |
| 学号                | 姓名         | 性别                             |
| 2019302030001     | 唐青山        | 男                              |
| 学院                | 班级         | 年级                             |
| 化学与分子科学学院         | 2019级化学类1班 | 2019                           |

#### 计算规则

权重: F1: 基本素质 \* 0.1 + F2: 课程学习成绩 \* 0.8 + F3: 实践与创新能力 \* 0.1

计算: \*0.1 + \*0.8 + 2 \* 0.1

总分: 80.2

| F1: 基本素质 |              | 计算分: | 计算分: |      |      | 院系核分: |                                            |  |
|----------|--------------|------|------|------|------|-------|--------------------------------------------|--|
|          | 项目           | 计算分  | 班级核分 | 院系核分 | 小组意见 | 学院意见  | 证明材料                                       |  |
| 1        | 思想政治表现(0~20) | 0    |      |      |      |       |                                            |  |
| 2        | 个人品德修养(0~20) | 0    |      |      |      |       |                                            |  |
| 3        | 学习态度状态(0~20) | 0    |      |      |      |       |                                            |  |
| 4        | 组织纪律观念(0~20) | 0    |      |      |      |       |                                            |  |
|          |              |      |      |      |      |       | 2018-2023 Wuhan Sibe. All rights reserved. |  |

在 F2: 课程学习成绩中查看 F2 成绩。

| ا <b>ار (</b> ) |                        | 本科生综合测评系统          |   |                            |    |    |                      |              | 林人个            | 皆案 资料中心 🌲 👘 唐青山 (普) | 通学生) ▼ 🗣 退出                |
|-----------------|------------------------|--------------------|---|----------------------------|----|----|----------------------|--------------|----------------|---------------------|----------------------------|
| € Iles          | 桌面 索加                  | 质测评学生查看 ◎          |   |                            |    |    |                      |              |                |                     |                            |
| 5               | 身心健康                   | 素质(0~20)           | 0 |                            |    |    |                      |              |                |                     |                            |
| _               |                        |                    |   |                            |    |    |                      |              |                |                     |                            |
| F2: ì           | 果程学习成                  | <b>龙绩</b>          |   | 计算分: 100                   |    | 刊  | E级核分:                |              | 院系核分:          |                     |                            |
| B1: 4           | 必修课程<br><sup>状态</sup>  | 師目                 |   | 计算分: 79.25                 | 学分 | 利  | H级核分:                | 备注2          | 院系核分:          | 学院會见                |                            |
| 1               |                        | 科研能力训练与实践(创)01     |   | 90                         | 2  | 专业 | 教育必修                 | had take the | Anna Ca        | 2 17000070          |                            |
| 2               | 2                      | 有机波谱分析             |   | 81                         | 3  | 专业 | 教育必修                 |              |                |                     |                            |
| 3               |                        | 习近平新时代中国特色社会主义思想概论 |   | 76                         | 2  | 公共 | 基础必修                 |              |                |                     |                            |
| 4               |                        | 羽毛球 (初级)           |   | 70                         | 1  | 公共 | 基础必修                 |              |                |                     |                            |
| B2: ì           | 先修课程、<br><sup>状态</sup> | 辅修课程<br>项目         |   | 计算分: 74.5<br><sub>分数</sub> | 学分 | 到  | H级核分:                | 备注2          | 院系核分:<br>小组 意见 | 学院意见                |                            |
| 1               |                        | 科研能力训练与实践(创)02     |   | 90                         | 2  | 专业 | 教育必修                 |              |                |                     |                            |
| 2               |                        | 计算化学               |   | 87                         | 2  | 专业 | 教育选修                 |              |                |                     |                            |
| 3               |                        | 当代化学               |   | 87                         | 2  | 专业 | 赦育选修                 |              |                |                     |                            |
| 4               |                        | 东方电影与东方文化          |   | 87                         | 2  | 通识 | 教育选修                 |              |                |                     |                            |
| 5               |                        | 现代媒介传播概览           |   | 87                         | 2  | 通识 | 教育选修                 |              |                |                     |                            |
| 6               |                        | 当代中国经济发展           |   | 87                         | 2  | 通识 | 教育选修                 |              |                |                     |                            |
| 7               |                        | 为于模拟实验             |   | 85                         | 2  | 专业 | 教育必修                 |              |                |                     |                            |
| 9               |                        | 対担化学               |   | 82                         | 2  | 专业 | \$X FI 12179<br>款音洗修 |              |                |                     |                            |
| 10              |                        | 新媒体地图学             |   | 74                         | 2  | 专业 | 教育选修                 |              |                |                     |                            |
|                 |                        |                    |   |                            |    |    |                      |              |                | 2018-2023 Wuhan 5   | Sibe. All rights reserved. |

#### 课程学习成绩(调整 B2)

若辅导员设置学生可以调整 B2 课程至 B1 时,可以点击"设置"按钮把 B2 中的课程设置为 B1 或不选择。 注意: 1、"不选择"中的课程成绩不计入 B1、B2。

2、"通识教育选修"类别的课程不能设置为 B1。

| <b>()</b>  | \$ j{ * | 🦸 本    | 和生综合测          | 评系统            |                 |                        |               |            |        |                   |    |                | 1      | 、人档案 资料中心 | ▲ 周辞一 (普通学生) | ▼ 🗣 退出 |
|------------|---------|--------|----------------|----------------|-----------------|------------------------|---------------|------------|--------|-------------------|----|----------------|--------|-----------|--------------|--------|
| <b>«</b> I | 作桌面     | 素质测试   | 评学生查看 🛛        |                |                 |                        |               |            |        |                   |    |                |        |           |              | ₩ -    |
| 2          | 个。      | 人品德修养( | 0~20)          |                | 0               |                        |               |            |        |                   |    |                |        |           |              |        |
| 3          | I.      | 设置测评   | 类别             |                |                 |                        |               |            |        |                   |    |                |        | ×         | <            |        |
| 4          |         | 学年:2   | 2023-2024, 划分词 | 果程类别时间         | :2024-08-15至203 | 24-12-31               |               |            |        |                   |    |                |        | 保存        |              |        |
| F2         | 不计算     |        |                |                | B2、             | B2、选修课程、辅修课程(最多可选择8门课) |               |            |        | B1、必修课程(最多可选择4门课) |    |                |        | 10 m      |              |        |
|            |         |        | 课程名称           | 课程类别           | 测评类别            |                        | 课程名称          | 课程类别       | 测评     | 类别                |    | 课程名称           | 课程类别   | 测评类别      |              |        |
| B1         | : 必1    | 1      | 伟大抗疫精神         | <b>通识教育选</b> ( | 设为B2 设为B1       | 1                      | 决策与谈判心理学      | 专业教育选供     | 不选择    | 设为B1              | 1  | 围棋1            | 公共基础必须 | 不可变更      |              |        |
|            |         | 2      | 健康心理学          | 专业教育选供         | 设为B2 设为B1       | 2                      | 西方音乐史与名作      | 通识教育选(     | 不选择    | 设为B1              | 2  | 实验心理学          | 专业教育必由 | 不可变更      | 学院意见         |        |
| 1          |         | _      |                |                |                 |                        | 赏析            |            |        |                   | 3  | 心理测量           | 专业教育必由 | 不可变更      |              |        |
| 2          |         |        |                |                |                 | 3                      | 儿童发展障碍与治<br>疗 | 专业教育选供     | 不选择    | 设为B1              | 4  | 普通心理学          | 专业教育必由 | 不可变更      |              |        |
| 3          |         |        |                |                |                 | 4                      | 色彩心理学         | 专业教育选择     | 不选择    | 设为81              | 5  | 形势与政策4         | 公共基础必须 | 不可变更      |              |        |
| 4          |         |        |                |                |                 | _                      | 100 0.13      | 3 #1419/21 | 1 420+ | (C)301            | 6  | 政治心理学          | 专业教育选  | 不选择 设为B2  |              |        |
| 5          |         |        |                |                |                 |                        |               |            |        |                   | 7  | 进化心理学          | 专业教育选  | 不可变更      |              |        |
| 6          |         |        |                |                |                 |                        |               |            |        |                   | 8  | 本土心理学          | 专业教育选  | 不可变更      |              |        |
| 7          |         |        |                |                |                 |                        |               |            |        |                   | 9  | 大学英语4          | 公共基础必  | 不可变更      |              |        |
| 8          |         |        |                |                |                 |                        |               |            |        |                   |    | 习近平新时代中国       |        |           |              |        |
| 9          |         |        |                |                |                 |                        |               |            |        |                   | 10 | 特色社会主义思想<br>概论 | 公共基础必须 | 不可变更      |              |        |
| 10         | )       |        |                |                |                 |                        |               |            |        |                   | 11 | 人格心理学          | 专业教育必  | 不可变更      |              |        |
| 11         | 2       |        |                |                |                 |                        |               |            |        |                   | 12 | 舞龙2            | 公共基础必须 | 不可变更      |              |        |
| 12         | 2       |        |                |                |                 |                        |               |            |        |                   | 13 | 实验心理学实验        | 专业教育必  | 不可变更      |              |        |

| 13 | 14 | 临床心理学    | 专业教育必  | 不可变更 |                                             |
|----|----|----------|--------|------|---------------------------------------------|
|    | 15 | 西方心理学史原著 | 专业教育选供 | 不可变更 |                                             |
|    |    |          |        |      | ©2018-2023 Wuhan Sibe. All rights reserved. |

选择完成之后,翻到页面最底,点击提交按钮。

| 武林本書 本科生综合测评系统                                |                            |   |                         |     |                         | 个人档案 资料中心 | ▲ 唐青山(普通学生)▼ | ☞ 退出 |
|-----------------------------------------------|----------------------------|---|-------------------------|-----|-------------------------|-----------|--------------|------|
| ◀ 工作桌面 素质测评学生查看 Q                             |                            |   |                         |     |                         |           |              |      |
| 15 🕢 分析化学02                                   | 62                         | 3 | 专业教育必修                  |     |                         |           |              |      |
| 16 🗹 当代经济与经济思想                                | 0                          | 2 | 通识软育选修                  |     |                         |           |              |      |
| F3: 实践与创新能力                                   | 计算分:2                      |   | 班级核分:                   |     | 院系核分:                   |           |              |      |
| C1:学术论文及文学、艺术、新闻等作品<br>测消振                    | 计算分: 2<br><sub>项目</sub>    |   | 班级核分:<br>计算分            | 核定分 | 院系核分:<br><sup>状态</sup>  | 小组意见      | 学院登见         |      |
| 1 一股学术期刊                                      | 测试                         |   | 2                       | 2   | 审批中                     |           |              |      |
| C2:科技发明与大学生科研<br>C3:学科竞赛与文体竞赛<br>C4:社会活动与社会实践 | 计算分: 0<br>计算分: 0<br>计算分: 0 |   | 班级核分:<br>班级核分:<br>班级核分: |     | 院系核分:<br>院系核分:<br>院系核分: |           |              |      |
| 审核信息                                          |                            |   |                         |     |                         |           |              |      |
| 小组长                                           |                            |   | 班主任                     |     |                         |           |              |      |
| 唐青山                                           |                            |   | 测试班级2023测评班主任           |     |                         |           |              |      |
| 班级审核意见                                        |                            |   |                         |     |                         |           |              |      |
| 学院审核意见                                        |                            |   |                         |     |                         |           |              |      |
|                                               |                            |   | SIP Ex                  |     |                         |           |              |      |

# 四、 查看公示名单 (PC 端)

2019302030001

点击"素质测评学生查看",然后再点击"查看本班",就可以查看本测评班级公示名单

唐青山

| 会前### 本科生综合测评系统                                                                                                    |                               | 个人档案 | 进料中心 🔺 | ● 唐青山 (普通学生)                | - 0+ iBH         |
|----------------------------------------------------------------------------------------------------|-------------------------------|------|--------|-----------------------------|------------------|
| ee Ieraim                                                                                                    |                               |      |        |                             | » -              |
| 系统服务                                                                                                    |                               | 更多   | 通知公告   |                             | 0                |
| A B C D E F G H J J K                                                                                                    | L M N O P Q R S T U V W X Y Z |      |        |                             |                  |
|                                                                                                    | ۵                             |      | 待办消息   |                             | •                |
| 菜瓜肉叶子生豆有 <u><u><u></u></u><u></u><u></u><u></u><u></u><u></u><u></u><u></u><u></u><u></u><u></u><u></u><u></u><u></u><u></u><u></u><u></u><u></u></u> | 如中国345,44                     |      | 其他链接   |                             | 984E             |
|                                                                                                    |                               |      |        |                             |                  |
|                                                                                                    |                               |      |        |                             |                  |
|                                                                                                    |                               |      |        |                             |                  |
|                                                                                                    |                               |      |        |                             |                  |
|                                                                                                    |                               |      |        |                             |                  |
| 申请记录                                                                                                    |                               | 更多   |        |                             |                  |
|                                                                                                    |                               |      |        | 2018-2023 Wuhan Sibe. All n | y ghts reserved. |
| 会 產用## 本科生综合测评系统                                                                                                    |                               | 个人档案 | 资料中心 🔺 | ● 唐青山 (普通学生)                | • 🛛 iBH          |
| ** 工作点面 家医院平学生登録 0                                                                                                    |                               |      |        |                             |                  |
| 个人成绩查看                                                                                                    |                               |      |        |                             | <b>查</b> 卷本班     |
| 学生基本信息                                                                                                    |                               |      |        |                             |                  |
| 学号                                                                                                    | 姓名                            | 性别   |        |                             |                  |

| 学院                |                                                                                                    |      | 斑蝦         |      | 年级   |       |                                             |  |  |  |
|-------------------|----------------------------------------------------------------------------------------------------|------|------------|------|------|-------|---------------------------------------------|--|--|--|
| 化学与               | 分子科学学院                                                                                               |      | 2019级化学类1班 |      | 2019 |       |                                             |  |  |  |
|                   |                                                                                                    |      |            |      |      |       |                                             |  |  |  |
| 计算用               | 見與                                                                                                   |      |            |      |      |       |                                             |  |  |  |
| 权重:<br>计算:<br>总分: | 仅重: F1: 基本表质 * 0.1 + F2: 课程学习成绩 * 0.8 + F3: 实践与创新能力 * 0.1<br>计算: * 0.1 + * 0.8 + 2 * 0.1<br>总分: 80.2 |      |            |      |      |       |                                             |  |  |  |
| F1: 3             | 基本表质                                                                                                 | 计算分: | 婚级核分:      |      |      | 院系核分: |                                             |  |  |  |
|                   | I版印                                                                                                  | 计锁分  | 祖靈統分       | 院基础分 | 小组盘见 | 学院直见  | 12384784                                    |  |  |  |
| 1                 | 思想政治委祝(0-20)                                                                                         | 0    |            |      |      |       |                                             |  |  |  |
| 2                 | 个人品德终养(0-20)                                                                                         | 0    |            |      |      |       |                                             |  |  |  |
| 3                 | 学习表置状态(0~20)                                                                                         | 0    |            |      |      |       |                                             |  |  |  |
| 4                 | (目内記律观念(0~20)                                                                                        | 0    |            |      |      |       |                                             |  |  |  |
| 5                 | 导心健康家质(0-20)                                                                                         | 0    |            |      |      |       |                                             |  |  |  |
|                   |                                                                                                    |      |            |      |      |       |                                             |  |  |  |
|                   |                                                                                                    |      |            |      |      |       |                                             |  |  |  |
|                   |                                                                                                    |      |            |      |      |       | 2010-2023 Wulliam Sibe. An rights reserved. |  |  |  |

男